# Saw Swee Hock School of Public Health

DOCTOR OF PHILOSOPHY / MASTER OF SCIENCE ONLINE APPLICATION – AUG 2025 INTAKE

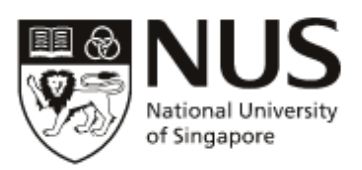

The University has not engaged any external agencies to undertake graduate student recruitment on its behalf. Candidates interested in our graduate programmes are advised to apply directly to the University and not through any agents. Candidates who apply through agents will not have any added advantage in gaining admission and the University reserves the right to reject such applications without giving reasons.

If you have any queries, please contact us at <u>GDR\_SPH@nus.edu.sg</u>

## **APPLICATION INSTRUCTIONS**

- Applications must be made online, via the NUS Graduate Admission System
- Applications must be completed in English. Non-English supporting documents must be accompanied by a notarized English translation.
- The originals of submitted documents must be furnished for verification at student registration.
- All supporting documents submitted by applicants will not be returned.
- Applicants may apply simultaneously to multiple MSc/PhD programmes that come under different Faculties/Schools in NUS. However, each application <u>must have its own set of application fee payment and</u> <u>supporting documents</u>.
- Application for the August 2025 intake will close on <u>15 November 2024</u>. All supporting documents including academic transcripts and referee reports must reach our School by 30 November 2024.

# **APPLICATION CHECKLIST**

- 1. Create an applicant account (instructions)
- 2. Add an application (instructions)
- 3. Complete the online application and submit supporting documents (instructions)
  - a. Supporting documents that can be uploaded to GDA3

Please upload scanned copies of the following documents to the corresponding sections in GDA3:

| Section in GDA3 | Document to upload                                                          |  |  |  |
|-----------------|-----------------------------------------------------------------------------|--|--|--|
| Academic        | Certificates for the qualifications stated in the application (with English |  |  |  |
| Qualifications  | translation if applicable)                                                  |  |  |  |
|                 | NUS official transcript or OpenCerts file                                   |  |  |  |
|                 | For transcripts of non-NUS qualifications, please see point 3b.             |  |  |  |
|                 | Polytechnic Transcript                                                      |  |  |  |
|                 | For applicants who graduated from one of the polytechnics in Singapore      |  |  |  |
| Test Scores     | TOEFL/IELTS Scoresheet                                                      |  |  |  |
|                 | • Applicable for all international applicants <b>EXCEPT</b> those whose     |  |  |  |
|                 | undergraduate or graduate degrees are from Singapore autonomous             |  |  |  |
|                 | universities or from English-medium institutions in Australia, Canada,      |  |  |  |
|                 | Ireland, New Zealand, the United Kingdom and the United States              |  |  |  |

| Section in GDA3       | Document to upload                                                              |  |  |  |  |
|-----------------------|---------------------------------------------------------------------------------|--|--|--|--|
|                       | • TOEFL/IELTS scores are valid for 2 years from the test date. Applicants       |  |  |  |  |
|                       | must take the TOEFL/IELTS test by 30 November 2024.                             |  |  |  |  |
| Publications/ Awards/ | Certificates of awards and prizes (if applicable)                               |  |  |  |  |
| Professional          | Publications (if applicable)                                                    |  |  |  |  |
| Certifications/ Etc   | Conference papers/abstracts (if applicable)                                     |  |  |  |  |
| Supporting Documents  | Statement of Purpose detailing your research interests, career aspirations, and |  |  |  |  |
|                       | motivations for choosing the programme of study.                                |  |  |  |  |
|                       | Research Proposal written according to the prescribed template.                 |  |  |  |  |
|                       | Curriculum Vitae/Resume highlighting academic accomplishments and               |  |  |  |  |
|                       | pertinent experience.                                                           |  |  |  |  |
|                       | NRIC (both front and back)                                                      |  |  |  |  |
|                       | For both Singaporeans and Singapore PRs                                         |  |  |  |  |
|                       | Passport (personal particulars page)                                            |  |  |  |  |
|                       | For foreigners                                                                  |  |  |  |  |
|                       | Employment Pass (if applicable)                                                 |  |  |  |  |
|                       | Passport photograph (at least 300 dpi)                                          |  |  |  |  |

### b. Official Transcripts for non-NUS qualifications:

An official transcript of academic records is required from each university you have attended/are attending. The transcript **MUST BE SUBMITTED DIRECTLY** to the Saw Swee Hock School of Public Health from your university Registrar. Please present the "**TRANSCRIPT REQUEST FORM**" to your university Registrar.

Your university can send us the transcript by one of the following ways:

- i. Hardcopy transcript sent to our physical address (please refer to the TRANSCRIPT REQUEST FORM)
- ii. Electronic transcript sent to GDR\_SPH@nus.edu.sg from your university's transcript repository system
- iii. PDF of electronic transcript sent to <u>GDR\_SPH@nus.edu.sg</u> by an authorized personnel from your university's academic records office, using the official university email address. The email address must be verifiable, for example, listed on your university website as the contact email for the academic records office.

We also accept:

- <u>World Education Service (WES)</u> evaluation reports that are sent directly to our school from WES.
- <u>CSSD-verified transcripts</u> that are sent directly to our school from CSSD (for Chinese applicants).

If the transcripts are not in English, they must be accompanied by English translations that have been notarized. All transcripts must reach our school by <u>30 November 2024</u>.

#### c. GRE General Test

- All applicants are strongly encouraged to submit test scores for the GRE<sup>®</sup> General Test. Evidence of strong quantitative, verbal, and analytical skills through GRE scores, as well as indicators of research skills and experience will significantly strengthen your application.
- Please request the testing organization to send your scoresheet directly to Saw Swee Hock School of Public Health. Please quote 0677 (for University Code), and 0616 (for Department Code).
- GRE scores are valid for 5 years from the test date.

#### 4. Referee Reports (instructions)

Recommendations from 2 academic referees are to be submitted online. Please note that Academic Referees must be University faculty who have taught you and/or supervised you in research, and are able to comment on your academic ability in comparison with your peers in University.

You are required to enter your referees' contact details\* in the Graduate Admission System. Please see <u>here</u> for the instructions.

\*IMPORTANT: For email addresses, please enter the <u>institutional email addresses</u> of your referees. Referee reports submitted by referees using their <u>personal email accounts</u> (e.g. gmail, hotmail, yahoo mail etc) <u>are not acceptable</u>.

- 5. Submit the online application (instructions)
- 6. Complete the supplemental application form (instructions)
- 7. Application Fee Online Payment (instructions)

All applications must be accompanied by a non-refundable application fee of Singapore SGD50.00. Please note that an application without the application fee payment will not be processed.

## STEP 1: CREATE AN APPLICANT ACCOUNT

1. Go to the NUS Graduate Admission System and click "Register"

# Graduate Admission System (GDA3)

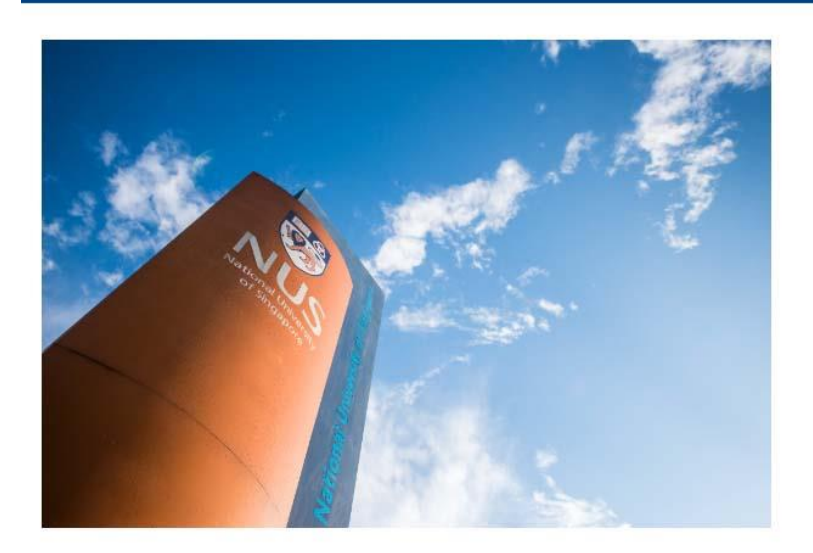

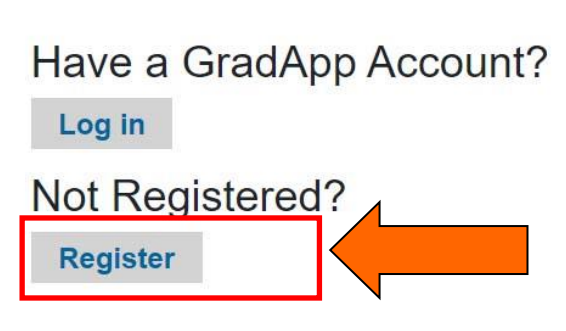

2. Enter your details and click "continue"

# Graduate Admission System (GDA3)

# Register

To register for an account, please enter the information requested below.

- 1) Please register one account for each email address. Please do not link one email address to multiple accounts.
- 2) Your email address will serve as your Login ID.
- 3) If you have already registered, please return to the previous screen and "Log In" with your Email Address (i.e. your Login ID).

| Email Address |   |   |   |  |
|---------------|---|---|---|--|
| First Name    |   |   |   |  |
| Last Name     |   |   |   |  |
| Birthdate     | ~ | ~ | ~ |  |
| Continue      |   |   |   |  |

3. A temporary pin will be sent to your email address. Enter the pin and click "Login"

| Graduate         | Admission System (GDA3)                                                                                                    |
|------------------|----------------------------------------------------------------------------------------------------|
| Login            |                                                                                                    |
| A temporary PIN  | has been sent to your email address. If you do not receive this message in the next few minutes, please check your junk mail folder. |
| Email<br>Account | gdr_sph@nus.edu.sg switch<br>Testing, Testing                                                                                        |
| Temporary PIN    |                                                                                                    |
| Birthdate        |                                                                                                    |
| Login            |                                                                                                    |

4. Follow the on-screen instructions to create a new password.

# Graduate Admission System (GDA3)

# Set Password

To protect the security of your account, please specify a new password. The password must meet complexity requirements.

| New Password            | ••••• | <ul> <li>At least one letter</li> <li>At least one capital letter</li> </ul>                                 |
|-------------------------|-------|----------------------------------------------------------------------------------------------------|
| New Password<br>(again) |       | <ul> <li>At least one number</li> <li>Be at least 12 characters</li> <li>New passwords must match</li> </ul> |

Set Password

## STEP 2: ADD AN APPLICATION

1. Next, you will come to the following page. Select the appropriate options and click "View Programmes".

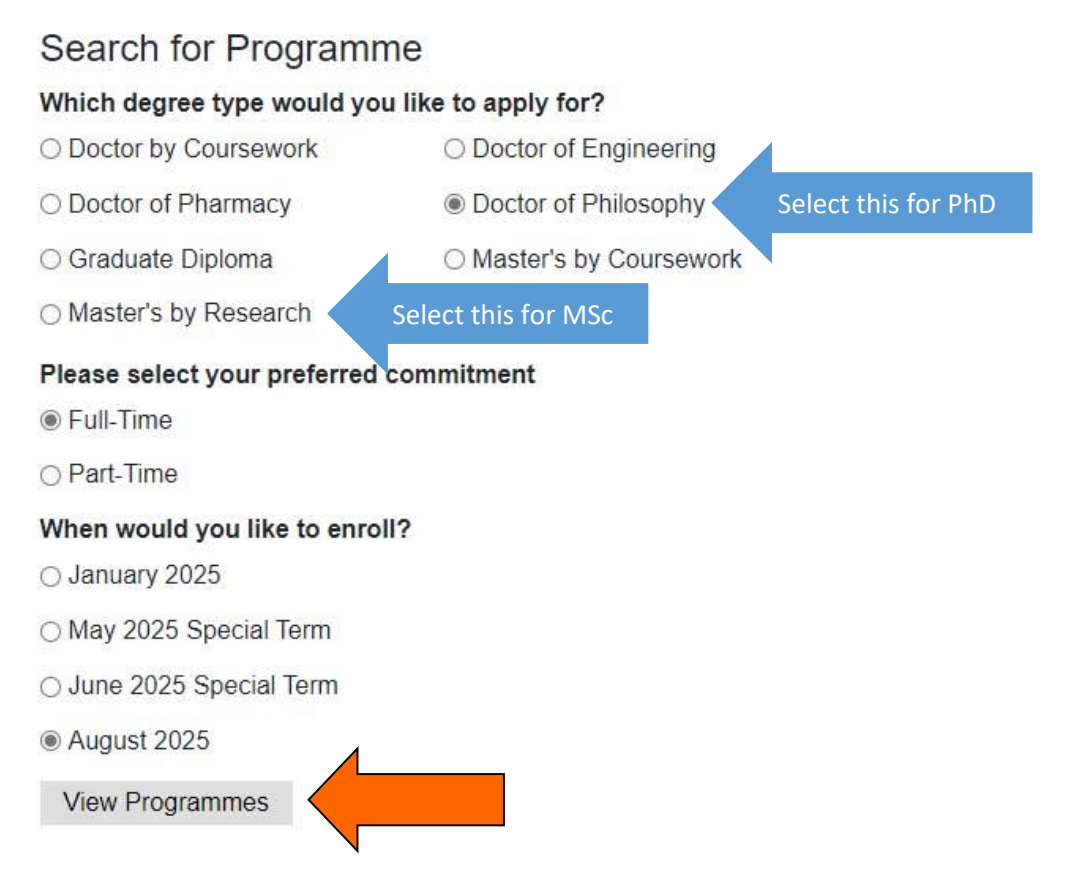

2. Select the correct programme and click "Apply Now".

| Programme                             | Faculty                                     | Department                                        | Application<br>Open Date | Application<br>Close Date | Action    |
|---------------------------------------|---------------------------------------------|---------------------------------------------------|--------------------------|---------------------------|-----------|
| Doctor of Philosophy in Public Health | Saw Swee Hock<br>School of Public<br>Health | Dean's Office (SSH<br>School of Public<br>Health) | 01 May 2024              | 15 Nov 2024               | Apply Now |

3. Check the details and click "Confirm Programme Details"

# **Begin Your Application**

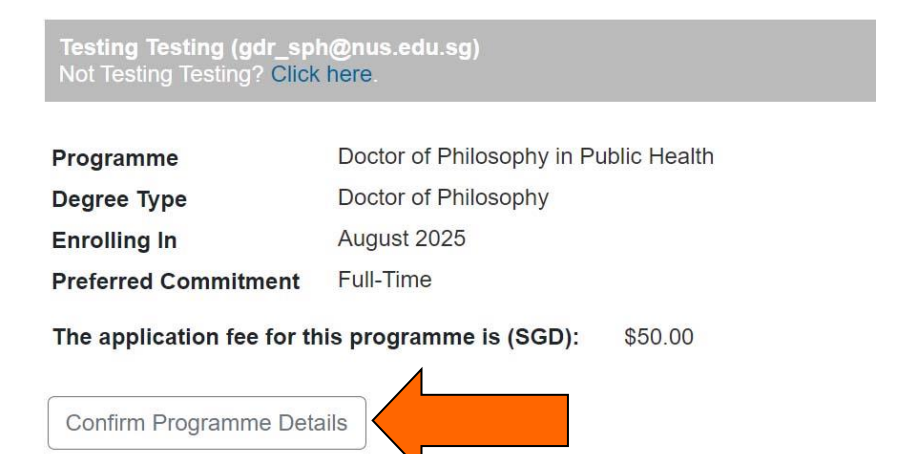

## STEP 2: ADDING AN APPLICATION

#### 4. Click on the application ID to start completing the form.

#### One final step, Testing!

You have successfully kick-started your application for the programme! To enter your application form, please select the programme name below.

Here's a tip – please visit the Faculty/ School's website for comprehensive instructions and requirements specific to your chosen programme throughout the application process.

#### Add New Programme

| Your Applications       |                                       |              |                |                       |  |
|-------------------------|---------------------------------------|--------------|----------------|-----------------------|--|
| Application ID Semester | Programme                             | Started Date | Submitted Date | Status                |  |
| Remark                  | Doctor of Philosophy in Public Health | 21 Apr 2024  |                | Pending<br>Submission |  |

Testing Testing Logout

## STEP 3: COMPLETING THE ONLINE APPLICATION

1. Next, complete the sections listed in the left column and upload the corresponding supporting documents.

See <u>here</u> for the required supporting documents.

For the section on "Current & Past NUS Application(s)", please select only one advisor.

## Graduate Admission System (GDA3)

| Home                                         | Current and Past NUS Applications                                                                                                    |                             |  |  |  |
|----------------------------------------------|----------------------------------------------------------------------------------------------------|-----------------------------|--|--|--|
| Personal Particulars                         |                                                                                                    | having Dark line 1 have 14h |  |  |  |
| Academic Qualifications                      | rou are applying to the Full-Time Doctor of Philosophy in Public Health                                                                  |                             |  |  |  |
| Test Scores                                  |                                                                                                    |                             |  |  |  |
| Publications/ Awards/<br>Certifications/ Etc | Current Application: Research Interests<br>You can propose a Thesis Advisor who closely aligns with your research interest.              |                             |  |  |  |
| Employment History & Other<br>Experiences    | Please explore and identify the possible Advisors in your fields of interest here.                                                       |                             |  |  |  |
| Current & Past NUS<br>Application(s)         | Alternatively, you can select your proposed Thesis Advisor from this list:<br>View Saw Swee Hock School of Public Health Thesis Advisors |                             |  |  |  |
| Application to Other<br>Institutions         | First Preference Advisor                                                                                                    | Enter only one advisor.     |  |  |  |
| Source of Finance                            |                                                                                                    | Leave "Second Preference    |  |  |  |
| Referees                                     | Second Preference Advisor                                                                                                    | AUVISUI DIdIIK              |  |  |  |
| Supporting Documents                         |                                                                                                    |                             |  |  |  |
| Health Information                           | Have you made contact with your proposed advisor(s)? *                                                                                   |                             |  |  |  |
| Declarations                                 | O No                                                                                                    |                             |  |  |  |
| Review Before Submission                     | Proposed Thesis Title/ Area of Research                                                                                                  |                             |  |  |  |
|                                              |                                                                                                    |                             |  |  |  |

# STEP 4: REFEREE REPORTS

#### **ENTERING YOUR REFEREE DETAILS**

1. Go to "Referees" and click on "Add Referee for Referee Report".

| Graduate Admissio                            | on System         | (GDA3)                        |                          |                      |                                   |
|----------------------------------------------|-------------------|-------------------------------|--------------------------|----------------------|-----------------------------------|
|                                              |                   |                               |                          |                      | Testing Testing Logout            |
| Home                                         | Referees          | 3                             |                          |                      |                                   |
| Personal Particulars                         | This programme    | requires a minimum of two     | (2) referee reports Plac | ase "Add Referee" be | alow to enter information of your |
| Academic Qualifications                      | referees. Your re | eferees will receive an email | with instructions on cor | mpleting the Referee | Report form and/or uploading      |
| Test Scores                                  |                   | Querenie stien                | Beleficienski            |                      | Otative Date                      |
| Publications/ Awards/<br>Certifications/ Etc | Add Referee for   | Referee Report                | Relationship             | Status               | Status Date                       |
| Employment History & Other<br>Experiences    | Continue          |                               |                          |                      |                                   |
| Current & Past NUS<br>Application(s)         |                   |                               |                          |                      |                                   |
| Application to Other<br>Institutions         |                   |                               |                          |                      |                                   |
| Source of Finance                            |                   |                               |                          |                      |                                   |
| Referees                                     |                   |                               |                          |                      |                                   |

2. Enter your referee's details and click "Send to Recommender".

| Referee Information     |                       |      | ;                                                                          |                |
|-------------------------|-----------------------|------|----------------------------------------------------------------------------|----------------|
| Title *                 | ~                     |      |                                                                            |                |
| Family (Last)<br>Name * |                       |      |                                                                            |                |
| Given (First)<br>Name * |                       |      |                                                                            |                |
| Designation *           |                       |      |                                                                            |                |
| Organisation *          |                       |      |                                                                            |                |
| What is your relations  | ship with this Refere | ree? |                                                                            |                |
| Relationship *          |                       |      | ~                                                                          |                |
| How long have you k     | nown this Referee?    | ?    |                                                                            |                |
| Years Known *           | ~                     |      |                                                                            |                |
| Contact Informatio      | n                     |      | Please enter your referee's institut                                       | ional          |
| Email Address *         |                       |      | email address. Personal email addr<br>(e.g. gmail, hotmail, yahoo mail etc | esses<br>) are |
| Contact Number *        |                       |      | not acceptable.                                                            |                |
| Send to Recommer        | nder                  |      |                                                                            |                |

# STEP 5: SUBMIT THE ONLINE APPLICATION

1. Go to "Review Before Submission", check that all the applicable sections have been completed, and click "Submit Application".

# Graduate Admission System (GDA3)

| Home                                         | Review Before Submission                                                                         |
|----------------------------------------------|--------------------------------------------------------------------------------------------------|
| Personal Particulars                         | If you are satisfied with your application and are ready to submit it click Submit Application   |
| Academic Qualifications                      | In you are satisfied with your application and are ready to submit it, click Submit Application. |
| Test Scores                                  | Submit Application                                                                               |
| Publications/ Awards/<br>Certifications/ Etc |                                                                                                  |
| Employment History & Other<br>Experiences    |                                                                                                  |
| Current & Past NUS<br>Application(s)         |                                                                                                  |
| Application to Other<br>Institutions         |                                                                                                  |
| Source of Finance                            |                                                                                                  |
| Referees                                     |                                                                                                  |
| Supporting Documents                         |                                                                                                  |
| Health Information                           |                                                                                                  |
| Declarations                                 |                                                                                                  |
| Review Before Submission                     |                                                                                                  |
|                                              |                                                                                                  |

## STEP 6: COMPLETE THE SUPPLEMENTAL APPLICATION FORM

1. After submitting your application, you will be directed to this page which shows the list of outstanding documents for your application. Please scroll down and click on "School of Public Health Supplemental Application"

### Graduate Admission System (GDA3)

#### Greetings, Testing!

Thank you for applying to Doctor of Philosophy in Public Health. This is where you can view this particular programme's application status, required materials that you have not submitted, eg supporting document(s), payment(s) due, etc. If you do contact us on this particular application, please specify in your email.

To apply to another programme, please access the Programme Search Portal.

#### **Application Checklist**

Please note that it may take 30 - 60 minutes for the status of checklist items to be updated.

| Status     | Details                                                                   | Date       |
|------------|---------------------------------------------------------------------------|------------|
| 💥 Awaiting | GRE Scores                                                                |            |
| 🗙 Awaiting | Degree Scroll / Certificate for National University of Singapore (NUS)    |            |
| 🗙 Awaiting | Transcript for National University of Singapore (NUS)                     |            |
| ✓ Received | NRIC Documentation                                                        | 06/02/2024 |
| ✓ Received | Passport-Sized Photo                                                      | 06/02/2024 |
| ✓ Received | Personal CV                                                               | 06/02/2024 |
| 🗙 Awaiting | Proof of Payment of Application Fee                                       |            |
| ✓ Received | Research Proposal                                                         | 06/02/2024 |
| 🗙 Awaiting | TOEFL or IELTS Scores                                                     |            |
| 🗙 Awaiting | Recommendation from Chunxuan Yong, NUS Sent to recommender on 04/21/2024. |            |
| 🗙 Awaiting | Recommendation from Yang Chunxuan, NUS Sent to recommender on 04/21/2024. |            |

Return to main page by selecting another submitted application from the dropdown list.

Testing Testing Logou

Change Email Address Change Password Logout

To re-send notification emails to your recommenders, re-visit the recommendations page, click "Edit", and then click "Send Reminder".

| Status     | Details                                          | Date |
|------------|--------------------------------------------------|------|
| 🗶 Awaiting | School of Public Health Supplemental Application |      |

#### 2. Complete the following question and click "Submit"

## School of Public Health Supplemental Application

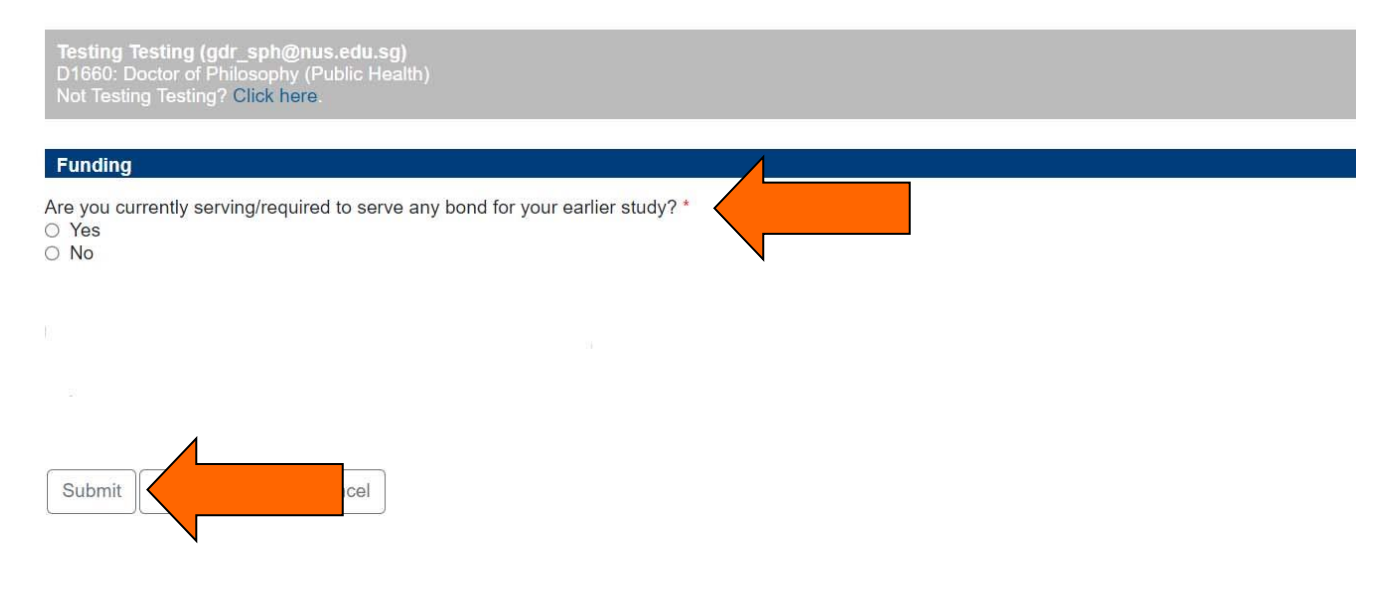

## STEP 7: ONLINE PAYMENT OF APPLICATION FEE

Next, scroll down further and click on "Application Fee – Submit payment for 50.00 SGD". Follow the onscreen 1. instructions to make the payment.

Please note that an application without the application fee payment will not be processed.

#### Application Checklist

Please note that it may take 30 - 60 minutes for the status of checklist items to be updated.

| Status     | Details                                                                      | Date       |
|------------|------------------------------------------------------------------------------|------------|
| 🗙 Awaiting | GRE Scores                                                                   |            |
| 🗙 Awaiting | Degree Scroll / Certificate for National University of Singapore (NUS)       |            |
| 🗙 Awaiting | Transcript for National University of Singapore (NUS)                        |            |
| ✓ Received | NRIC Documentation                                                           | 06/02/2024 |
| ✓ Received | Passport-Sized Photo                                                         | 06/02/2024 |
| ✓ Received | Personal CV                                                                  | 06/02/2024 |
| 🗙 Awaiting | Proof of Payment of Application Fee                                          |            |
| ✓ Received | Research Proposal                                                            | 06/02/2024 |
| 🗙 Awaiting | TOEFL or IELTS Scores                                                        |            |
| 🗙 Awaiting | Recommendation from Chunxuan Yong, NUS<br>Sent to recommender on 04/21/2024. |            |
| 🗙 Awaiting | Recommendation from Yang Chunxuan, NUS Sent to recommender on 04/21/2024.    |            |

To re-send notification emails to your recommenders, re-visit the recommendations page, click "Edit", and then click "Send Reminder".

#### Supplementary Materials Checklist

| Status     | Details                                          | Date |
|------------|--------------------------------------------------|------|
| 💢 Awaiting | School of Public Health Supplemental Application |      |

#### **Optional Materials Checklist**

| Status     | Details                                   | Date       |
|------------|-------------------------------------------|------------|
| ✓ Received | Documentary Evidence of Financial Support | 06/02/2024 |
| ✓ Received | Personal Statement                        | 06/02/2024 |
| V Received | Writing Sample                            | 06/02/2024 |

### Payment Due: 50.00 SGD

| Payment Due | 50.00 SGD                                      |  |
|-------------|------------------------------------------------|--|
| 💥 Awaiting  | Application Fee - Submit Payment for 50.00 SGD |  |
|             |                                                |  |